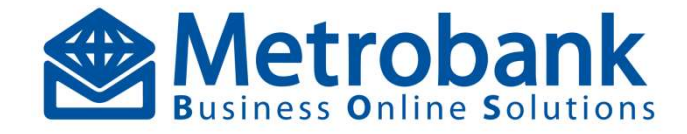

# TRANSFER TO ANOTHER METROBANK ACCOUNT Quick Reference Guide

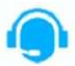

Dedicated After Sales Support For Corporate Clients

From 8:30 AM to 5:30 PM Mondays to Fridays, except during holidays

**Customer Care Hotlines** 

- Landline: (02) 88-988-000 For Corporate Internet Banking concerns press 2, then press 1, then press 2
- Domestic Toll Free: 1-800-10-8579727
- Globe: (0917) 523-3364
- Smart: (0949) 994-2417

**Customer Care Email Address** 

transactionbankingservices@metrobank.com.ph

## Log in to MBOS - Maker

- Open any internet browser
- https:\\mbos.metrobank.com.ph
- Input the Corporate Code, Maker User ID and Password
- Click Sign In
- Input the Security Code as OTP (METROBANK AUTHENTICATOR App) → Click Validate Note: OTP will be required once MFA is enabled

## Option 1: Create Single To Another Metrobank Account - Manual Data Entry – Maker

- Log in as Maker
- Go to Main Menu → Payments and Transfers → Electronic Funds Transfer → To Another Metrobank Account → Create Single To Another Metrobank Account
- Input Transaction Amount
- Select Funding Account Number
- Input Beneficiary Account Number (13 digits account number)
- Input Email Address for email notification (optional)
- Input Remarks on the transaction (optional)
- Select the Payment Schedule Choose Immediate, Future Dated & Recurring
- Click Next Step button
- Click Submit button

## Option 2: Upload To Another Metrobank Account File - Maker

- Log in as Maker
- Go to Main Menu → Payments and Transfers → Electronic Funds Transfer → To Another Metrobank Account → Upload To Another Metrobank Account File
- Click (?) icon beside Upload File to download template
- Click Download Sample File button
- On the Excel template file, input details of transaction: Corporate Code, Client Reference Number, Last Name, First Name, Middle Name, Destination Account Number (13 digits account number), Amount, Remarks & Beneficiary E-mail Note: Excel template is formatted and cannot be customized; just encode the employee details. Acceptable file format is .xls only – MS Excel 97-2003 version.
- Save the excel file template then close the file before file upload
- Click Choose File on the textbox and browse the file for upload
- Select Funding Account Number
- Input Remarks on the transaction (optional)
- Select the Payment schedule Choose Immediate, Future Dated & Recurring
- Click Next Step button
- Click Submit button

Note: This will not allow fund transfer To Another Metrobank Account with Paycard account type.

Note: Fund Transfer To Another Metrobank Account – this facility can also process fund transfer using a more secured Beneficiary Enrolment setup. If you wish to avail the added feature, please coordinate with your assigned Implementation Officer to further assist you on the complete setup in MBOS.

## Log in to MBOS - Authorizer

- Open any internet browser
- https://mbos.metrobank.com.ph
- Input the Corporate Code, Maker User ID and Password
- Click Sign In
- Input the Security Code as OTP (METROBANK AUTHENTICATOR App) → Click Validate Note: OTP will be required once MFA is enabled

### Approval - Fund Transfer To Another Metrobank Account - Authorizer

- Log in as Authorizer
- Option 1: On the Dashboard, pending for approval will appear on the Task List → Click To Another Metrobank Account
- Option 2: Go to Main Menu → Payments and Transfers → Electronic Funds Transfer → To Another Metrobank Account
   Authorize To Another Metrobank Account
- Tick the corresponding checkbox of transaction for authorization

Note: The Authorizer has an option to view the detailed transaction by clicking the transaction reference number

- Input Remarks on the transaction
- Click the Authorize button
- Click Submit button

Note: The transaction will be posted real time to the beneficiary account after the complete workflow setup.

## Reject - Fund Transfer To Another Metrobank Account - Authorizer

#### Log in as Authorizer

- Option 1: On the Dashboard, pending for approval will appear on the Task List → Click To Another Metrobank Account
- Option 2: Go to Main Menu → Payments and Transfers → Electronic Funds Transfer → To Another Metrobank Account
- Tick the corresponding checkbox of transaction for Reject Note: The Authorizer has an option to view the detailed transaction by clicking the transaction reference number
- Input Remarks on the transaction (Mandatory field)
- Click the Reject button
- Click Submit button

### Return to Maker - Fund Transfer To Another Metrobank Account

- Log in as Authorizer
- Option 1: On the Dashboard, pending for approval will appear on the Task List → Click To Another Metrobank Account
- Option 2: Go to Main Menu → Payments and Transfers →
  Electronic Funds Transfer → To Another Metrobank Account
- Tick the corresponding checkbox of transaction for Return to Maker

Note: The Authorizer has an option to view the detailed transaction by clicking the transaction reference number

- Input Remarks on the transaction (Mandatory field)
- Click the Return to Maker button
- Click Submit button

## (Inquiry

- Log in as Maker or Authorizer
- Go to Main Menu → Payments and Transfers → Electronic Funds Transfer → To Another Metrobank Account → Inquiry
- Collapse the Search Options icon and input any field as search criteria
- Click Search button Note: Search can be viewed in different display options (Header & File)
- Click Save as button and choose a file format (pdf, xls, csv and html)

## Reports

22Log in as Maker or Authorizer

 22Go to Main Menu 2Payments and Transfers → Electronic Funds Transfer → To Another Metrobank Account → Reports
 22Choose a Report Type from the dropdown list
 22Collapse the Search Options icon and input any field as search

criteria

Click Search button

 $\ensuremath{\mathbbm 22}\xspace{\ensuremath{\mathbbm Click}}$  Save as button and choose a file format (pdf, xls, csv and html)

# Settings

- Log in as Maker or Authorizer
- Go to Main Menu → Payments and Transfers → Electronic
  Funds Transfer → To Another Metrobank Account → Settings
- Set the File Format and Display Option under General Tab
- Set the Alerts/Reminders for email notifications
- Click Update button

## Transaction Status

 For Authorization (Maker successfully uploaded the transaction)
 Partially Authorized

Partially Authorized (Applicable only if there is more than one authorizer to complete the transaction)

- For Bank Hand-Off (In process; for crediting)
- Completely Processed (Successfully Credited)